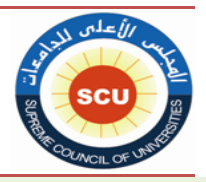

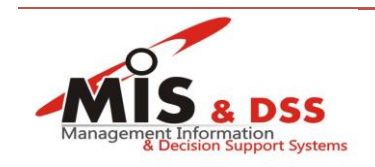

دليل استخدام النظام الالكتروني لمعادلة الدرجات العلمية

cgu.scu.eg الموقع الالكتروني للنظام بواسطة العنوان

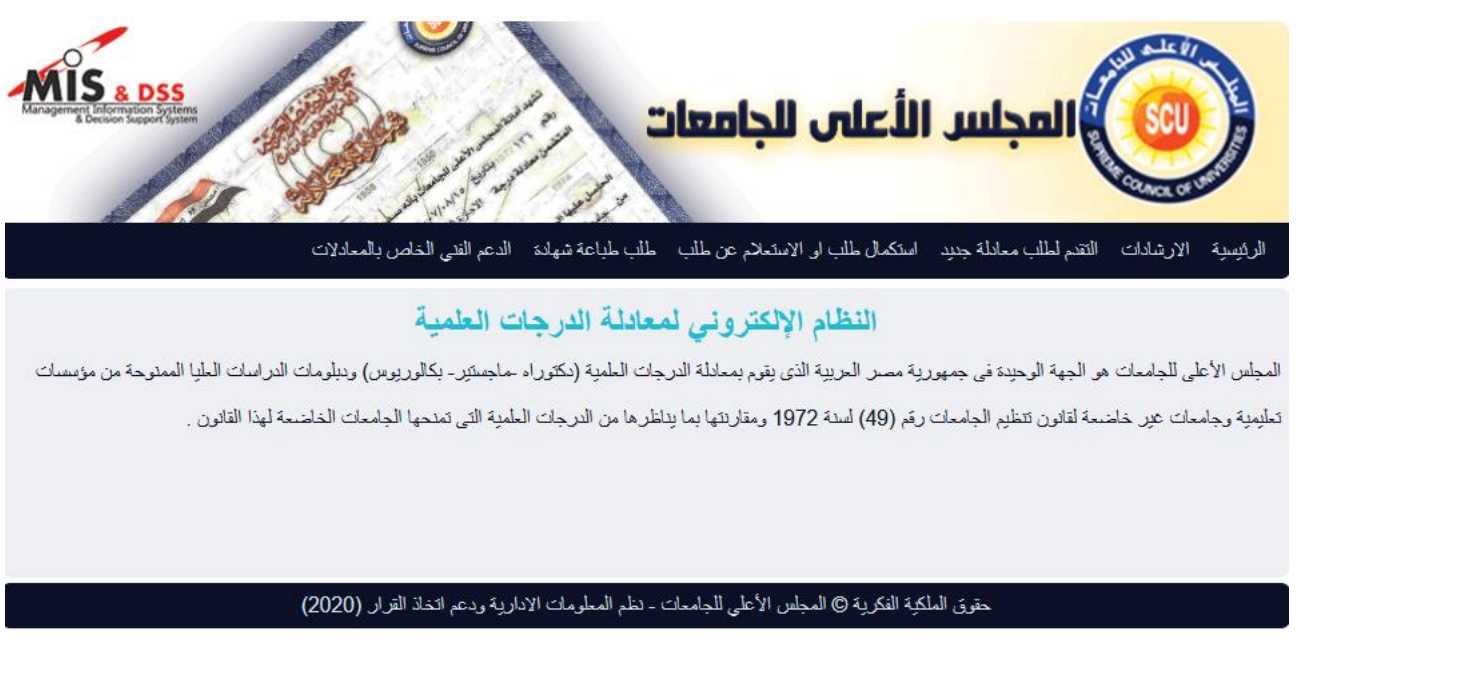

د للاطلاع على الارشادات الضغط على رابط الارشادات أعلى الموقع:

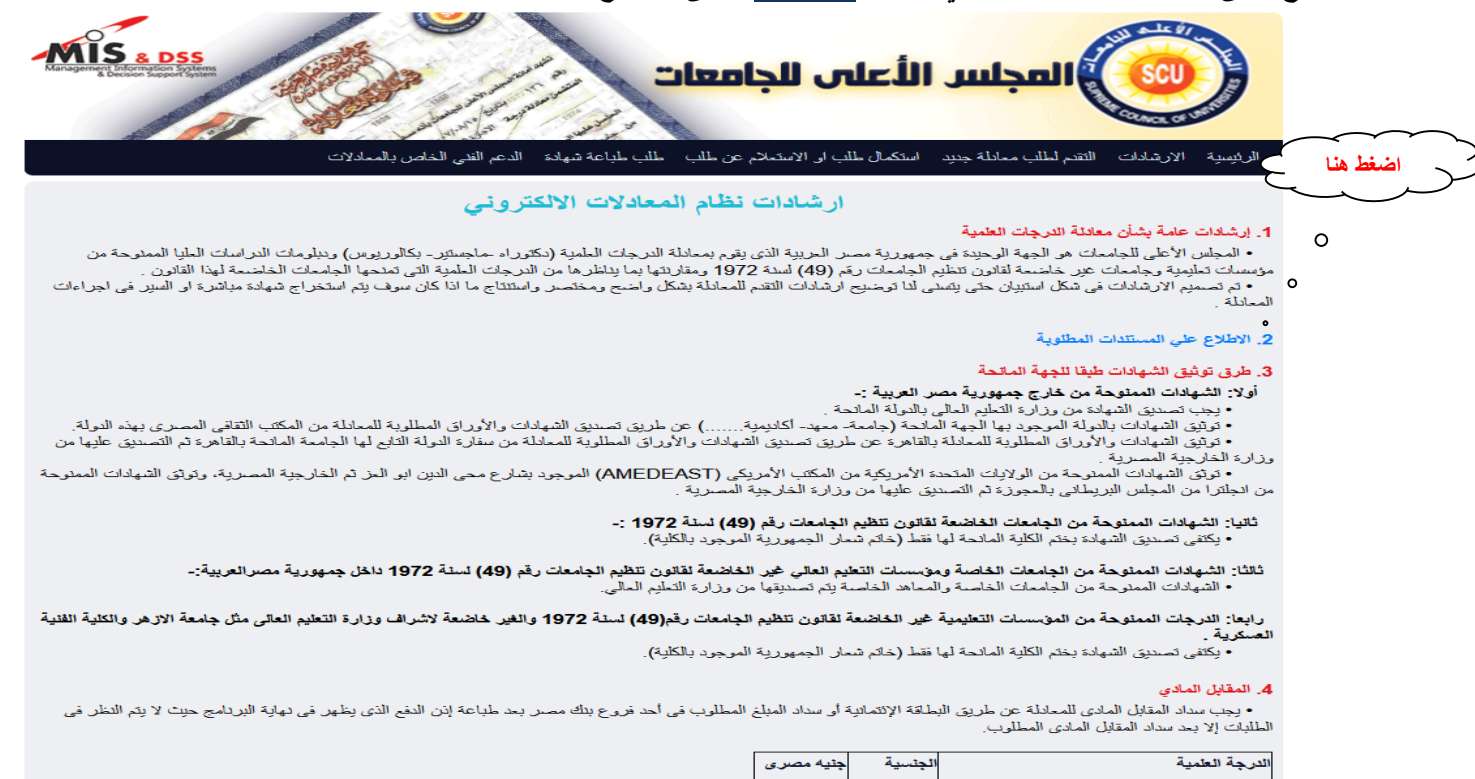

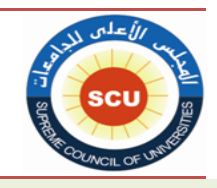

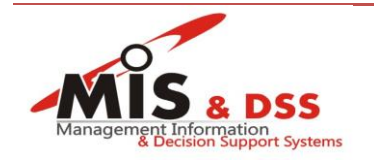

3. للإطلاع على المستندات اللازم تحميلها اضغط على رابط الاطلاع على المستندات المطلوبة في الصورة السابقة. يتم اختيار جنسية المتقدم .3.1 القطاع العلمي للشهادة المراد معادلتها (قطاع الدرسات الطبية – قطاع العلوم الأساسية - ....) .3.2 الدرجة العلمية الحاصل عليها المتقدم (بكالوريوس – ماجستير – دكتوراة - ....) .3.3 تفاصيل الدرجة العلمية (جامعة عربية حكومية في تخصص ليس له نظير - اخرى) .3.4 نوع الدر اسة (انتظام – انتساب – مدمج – عن بعد) .3.5 نوع التمويل (على نفقته الخاصة – منحة مقدمة للدكتوراة - ...) .3.6 المجلس الأعلى للجامعات الرئيسية الارشادات الثقتم لملك معادلة جديد استكمال طلب او الاستعلام عن طلب طلب طباعة شهادة الدعم الندى الخاص بالمعادلات المستندات المطلوية ~ الجنسية مصر

| القطاع                   |                              | مَعلاع الدراسات الطبية                                                         |  |
|--------------------------|------------------------------|--------------------------------------------------------------------------------|--|
| الدرجة الحا              | اصل عليها                    | بكالوريوس (الدرجة الجامعية الاولى)                                             |  |
| تفاصيل الدر              | رجة                          | جامعة عربية حكومية في تخصص ليس له نظير في الجامعات المصرية و تعليم مفت 🗸       |  |
| نوع الد <mark>راس</mark> | ä                            | التظلم                                                                         |  |
| نوع التمويل              | L                            | دراسة على نفتكه الشخصية                                                        |  |
| مىلىل                    | اسم المستند                  |                                                                                |  |
| 1                        | شهادة البكالوريوس او الليس   | الإساناس                                                                       |  |
| 2                        | بيان المقررات الدراسية للبك  | للبكالوريوس / الليسانس                                                         |  |
| 3                        | بيان المواد التي تم در استها | تها بعد الحصول على الشهادة الثالوية وقال دراسة البكالوريوس او الليسانس ان وجدت |  |
|                          |                              |                                                                                |  |

4 دارار الحدة المالحة المدابقة (محدر) كانة / حاصة / أكادمة الخرا المتحدمات هو ما القرب الحرمان على المراحة عن العام المقرد إن الدراسة

#### ملحوظة:

المستندات التي تظهر في الجدول تختلف بناءا على :

- الجنسية ✓ ✓ ✓ ✓ ✓ الجنسية القطاع الدرجة الحاصل عليها تفاصيل الدرجة نوع الدراسة نوع التمويل

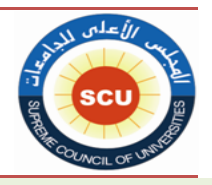

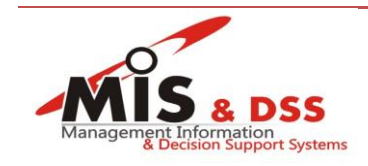

|          | 4. للتقدم لطلب معادلة جديد او تعديل/استكمال/متابعة حالة الطلب المقدم                        |
|----------|---------------------------------------------------------------------------------------------|
|          | 1- الحصول علي كود الدخول                                                                    |
|          | 2- ادخال/تعديل بيانات المتقدم الشخصية                                                       |
|          | 3- ادخال/تعديل بيانات الدرجة العلمية المراد معادلتها                                        |
|          | 4- تحميل المستندات المطلوبة                                                                 |
|          | 5- دفع الرسوم المستحقة                                                                      |
|          | 4.1. الحصول على كود الدخول                                                                  |
| ي الصفحة | اذا كان المتقدم لم يتقدم لمعادلة ترجة علمية من قبل يقوم بالضغط علي رابط التسجيل الموجود اعا |
|          |                                                                                             |

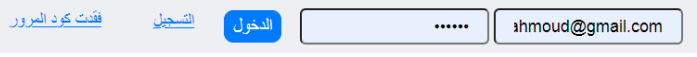

اذا كان المتقدم تقدم بطلب من قبل ولا يملك او فقد كود الدخول يمكن استرجاع كود الدخول عن طريق الضغط علي رابط فقدت كود المرور ثم كتابة رقم الهوية او البريد الالكتروني

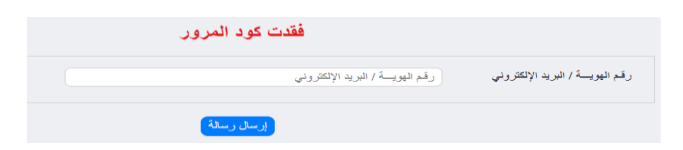

سيتم ارسال رسالة الي البريد الالكتروني المسجل بالنظام من قبل

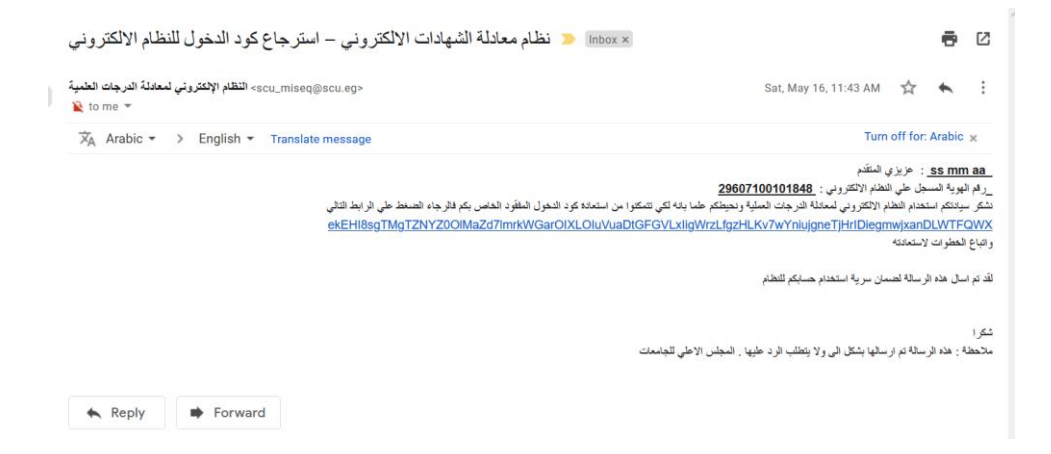

يقو المتقدم بالدخول على الرابط المرسل وتغيير كود الدخول ثم الدخول باستخدام الكود الجديد

يقوم المتقدم بادخال بياناته الشخصية والاحتفاظ بكود الدخول الموجود في نافذة بيانات المتقدم الشخصية لاستخدامها لتعديل او استكمال بيانات المعادلة فيما بعد

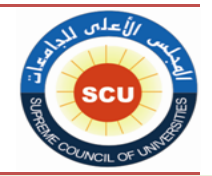

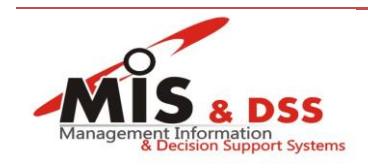

#### بيانات المتقدم الشخصية

| كود الدخول              | XXXXXXXXX               |
|-------------------------|-------------------------|
| الإسم الأول             | الإسم الأول             |
| إسسم الأب               | إسمح الأب               |
| الجد/اللقب              | الجد/اللقب              |
| الجنسيــــة             | الجنسيـــــة            |
| نوع الهويـــة           | نوع الهويـــة           |
| رقم الهويسة             | رقم الهويــة            |
| تأكيد رقم الهوية        | تأكيد رقم الهوية        |
| البريد الالكتروني       | البريد الالمكتروني      |
| تأكيد البريد الالكتروني | تأكيد البريد الالكتروني |

# 4.2. ادخال/تعديل بيانات المتقدم الشخصية

الضغط علي التالي من الخطوة السابقة او الضغط علي تعديل بيانات المتقدم الشخصية بعد الدخول باستخدام البريد الالكتروني وكود الدخول

| تحديل بيانات المتكدم الشخصية تغيير كود الدخول خروج         | حبا, Hytham Mahmoud                  | ەر.                                      |
|------------------------------------------------------------|--------------------------------------|------------------------------------------|
|                                                            | Mohamm                               | ed                                       |
| تتعلام عن طلب طلب طباعة شهادة الدعم القني الخاص بالمعادلات | لطلب معادلة جديد استكمال طلب او الاس | الرئيسية الارشادات التقدم                |
| بل بيانات المتقدم الشخصية                                  | تعد                                  |                                          |
|                                                            | پلاد!                                | <ul> <li>يجب اختيار تاريخ الم</li> </ul> |
| *                                                          | Salma                                | الإسم الأول                              |
| *                                                          | Mohamed                              | إسبع الأب                                |
| *                                                          | Ezzat                                | الجد/اللقب                               |
| * 🗸                                                        | ذكر                                  | الاوع                                    |
| *                                                          | 02/01/1985                           | تاريخ الميلاد                            |
| * 🗸                                                        | <u>کند</u> ا                         | الجنسيـــــة                             |
| * 🗸                                                        | جواز سفر                             | نوع الهويسة                              |
| *                                                          | 8888888                              | رقم الهويــة                             |
| *                                                          | 8888888                              | تأكيد رقم الهوية                         |
| * shaimaa.s                                                | cu13@gmail.com                       | البريد الالكتروني                        |
| * shaimaa.s                                                | cu13@gmail.com                       | تأكيد البريد الالكتروني                  |
| *                                                          | 01112659856                          | الهاتف المحمول                           |
| *                                                          | 01112659856                          | تأكيد الهاتف المحمول                     |
| *                                                          | السفارة السعودية                     | عنوان المراسلة                           |
|                                                            | وظيفة المتقدم                        | وظيفة المتقدم                            |
|                                                            | الرقسم البريدي                       | الرقم البريدي                            |
|                                                            | رقسم التليفون                        | رقم التليفون                             |

ملحوظة : جميع البيانات السابقة اجبارية الادخال ما عدا (وظيفة المتقدم - الرقم البريدي - رقم التليفون)

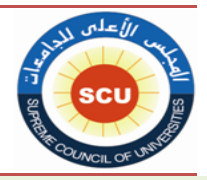

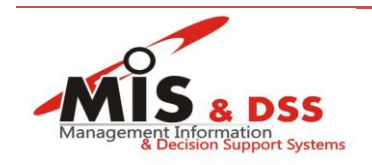

# 4.3. ادخال/تعديل بيانات الدرجة العلمية المراد معادلتها

للتقدم بطلب معادلة جديد اضغط على التقدم لطلب معادلة جديد من القائمة الرئيسية بعد الدخول واستكمال البيانات الشخصية

الرئيسية الارشادات التقدم لطلب معادلة جديد استكمال طلب او الاستعلام عن طلب طلب طباعة شهادة الدعم الفني الخاص بالمعادلات

لاستكمال اوتعديل اومتابعة حالة معادلة مقدمة من قبل الضغط على رابط استكمال طلب او الاستعلام عن طلب من القائمة الرئيسية

|          |                       | استكمال طلب او ا                  | لاستعلام عن طلب |
|----------|-----------------------|-----------------------------------|-----------------|
| لديك (10 | 1) طلبات سابقة!       |                                   |                 |
|          | بيانات الدرجة العلمية |                                   |                 |
|          | رقم الطلب             | 2020102533 تقرير الطلب            |                 |
|          | حالة الطلب            | متطابق - قرار عام                 |                 |
| 1        | الدرجة الحاصل طيها    | بكالوريوس(الدرجة الجامعية الاولى) |                 |
|          | التخصص الدقيق         | ديناميكا جوية                     |                 |
|          | رقم الطلب             | 2020102532 تقرير الطلب            |                 |
| 0        | حالة الطلب            | طلب مقدم                          |                 |
| 2        | الدرجة الحاصل عليها   | بكالوريوس(الدرجة الجامعية الاولى) |                 |
|          | التخصص الدقيق         | احصاء تطبيقي                      |                 |
|          | رقم الطلب             | 202007250 تقرير الطلب             |                 |
|          | حالة الطلب            | مستندات متطابقة                   |                 |
| 3        | الدرجة الحاصل طيها    | بكالوريوس(الدرجة الجامعية الاولى) |                 |
|          | التخصيص الدقيق        | bachelor of surgery (MBBS         | of medicine and |

الضغط على رقم الطلب الخاص بالمعادلة المطلوب تعديل او استكمال الطلب

\*ملحوظة (لا يمكن تعديل البيانات الخاصة بالمعادلة اذا كانت حالة الطلب مدفوع او مستندات متطابقة)

يقوم المتقدم بادخال بيانات الدرجة العلمية في النافذة التالية

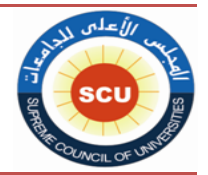

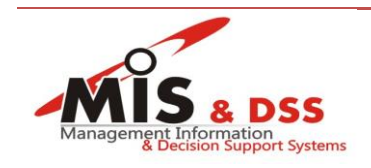

## تعديل بيانات الدرجة العلمية

|   | L <u>g.1</u>                        | بيانات الدرجة العلمية الحاصل ع |
|---|-------------------------------------|--------------------------------|
|   | طلب مقدم                            | حالة الطلب                     |
|   | 2020102532                          | رقم الطلب                      |
| * | قطاع الحاسبات والمعلومات مح         | القطاع                         |
| * | احصاء وبحوث العمليات وحاسبات        | التخصص العام                   |
| * | احصناء تطبيقي 🗸                     | التخصص الدقيق                  |
| * | بكالوريوس(الدرجة الجامعية الاولى) • | الدرجة الحاصل عليها            |
| * | اخرى 🗸                              | تفاصيل الدرجة                  |
| * | ارمينيا 🗸                           | الدولة المانحة                 |
| * | الجامعة الطبية- سانت تريزا          | الجهة المانحة                  |
|   | أغري ب                              | طبيعة الجهة المانحة            |
| * | إنتظام 🗸                            | نوع الدراسة                    |
| * | دراسة على نفقته الشخصية             | نوع التمويل                    |

\*ملحوظة : جميع البيانات السابقة اجبارية الادخال ما عدا (تاريخ موافقة اللجنة التنفيذية للبعثات - تاريخ وضع المتقدم تحت الاشراف العلمي - تفاصيل اخرى للطلب)

## 4.4. تحميل المستندات المطلوبة

بعد الضغط على التالى بعد ادخال بيانات الدرجة العلمية يقوم المتقدم بتحميل المستندات كما في النافذة التالية

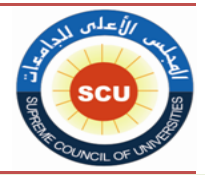

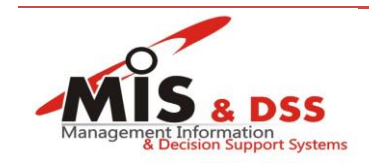

|                    |                                   | 2020102532                                                                                                    |                                                            |
|--------------------|-----------------------------------|----------------------------------------------------------------------------------------------------|------------------------------------------------------------|
|                    | × .                               | قطاع الحاسبات والمعلومات                                                                                                    |                                                            |
|                    | ~                                 | بكالوريوس(الدرجة الجامعية الاولى)                                                                                                    | حاصل عليها                                                 |
|                    | ×                                 | الغرى                                                                                                    | لدرجة                                                      |
|                    | ×                                 | المتن                                                                                                    | i.                                                         |
|                    | ×                                 | إنتقاع                                                                                                    | نا                                                         |
|                    | ×                                 | دراسة على نفقته الشخصبية                                                                                                    | يك                                                         |
| C                  | تحيل العلف                        | ن او الليسانين *<br>او يتؤ اختيار أي ملتاً (ختيار ملك)                                                                                                    | شهادة البكلوريوم                                           |
| 0                  |                                   | نتيان الطف.                                                                                                    | من فضلك قم باذ                                             |
|                    |                                   |                                                                                                    |                                                            |
| 0%                 |                                   |                                                                                                    |                                                            |
| 0%                 |                                   |                                                                                                    |                                                            |
| 0%                 |                                   | رامية للبكانيريوس / الليسانس •                                                                                                    | بيان المقررات الد                                          |
| 0%<br>C            | تحيل النت                         | رائية للبكالوريوس / الليسانس *<br>او يتو اختيار أي ملت <sup>6</sup> اختيار ملت <sup>6</sup>                                                                                                    | ييان المقررات الد                                          |
| 0%<br>C            | تعيل الك                          | رامیة للیکاوریوس / الیسانس •<br>ام یکو اختیار أنَّ مَفَتُّ ( اختیار مُقْتُ )<br>متیار المُك.                                                                                                    | بيان المقررات الد<br>من فضلك قم بلذ                        |
| 0%                 | تعيل اللف                         | رامیة للبکارریزیں / اللیسانیں *<br>ام یکم اختیار ای ملت <sup>ع</sup> (اختیار ملت <sup>ع</sup> )<br>نتیار البلنہ.                                                                                                    | بيان المقررات الد<br>من فضلك قم بان                        |
| 0%<br>C<br>0%      | تعيل الك                          | رامية لليكافريوس / الليسانس *<br>لم يتو اختيار أي ملك <sup>6</sup> اختيار ملك <sup>6</sup><br>يتيار الملك.<br>دول توارير الأحوار على الارابة اللات، قرقارور لو قرال كان ورور لو الرو الاور ورو                          | بیان المقررات الد<br>من قضلته قریاد                        |
| 0%<br>C<br>0%<br>C | تعین انگ<br>مین<br>مت<br>تعیل انگ | رامية للبكافريوس / الليسانس •<br>لم يتر الملك .<br>يتيار الملك.<br>يتيار الملك.<br>و دراستها بعد الحصول على الشهادة الثلوية وقيل دراسة البكافريوس او الليسانس ان وم<br>لم يتر اختيار اي ملك .<br>لم يتر اختيار اي ملك . | بیان المقررات الد<br>من فضلته قد یاذ<br>بیان المواد التی ت |

\*ملحوظة : المستندات الظاهرة تختلف من حالة الى اخري المستندات اجبارية التحميل يوجد بجانب الاسم نجمة حمراء وباقى المستندات اختيارية التحميل.

# 4.5. دفع الرسوم المستحقة

بعد الضغط علي التالي من نافذة تحميل المستندات وبعد ارفاق كل المستندات المطلوبة يتم الدفع عن طريق النافذة التالية

| قم الطلب            | 202006272                  |   |
|---------------------|----------------------------|---|
| قم الايصال:         | 637398312087923132         |   |
| رد الدفع:           | U121512_E202006272_S149699 |   |
| تطاع                | قطاع الدراسات التربوية     | ~ |
| درجة الحاصل عليها   | ماجستين                    | ~ |
| اصيل الدرجة         | رسالة ومقررات              | ~ |
| جنسيـــــة          | مصبن                       | ~ |
| ع الدراسة           | إنتظام                     | ~ |
| ع التمويل           | دراسة على نفقه الشخصية     | ~ |
| رسوم المطلوب سدادها | 2500                       |   |

الضبغط على الدفع واختيار وسيلة الدفع

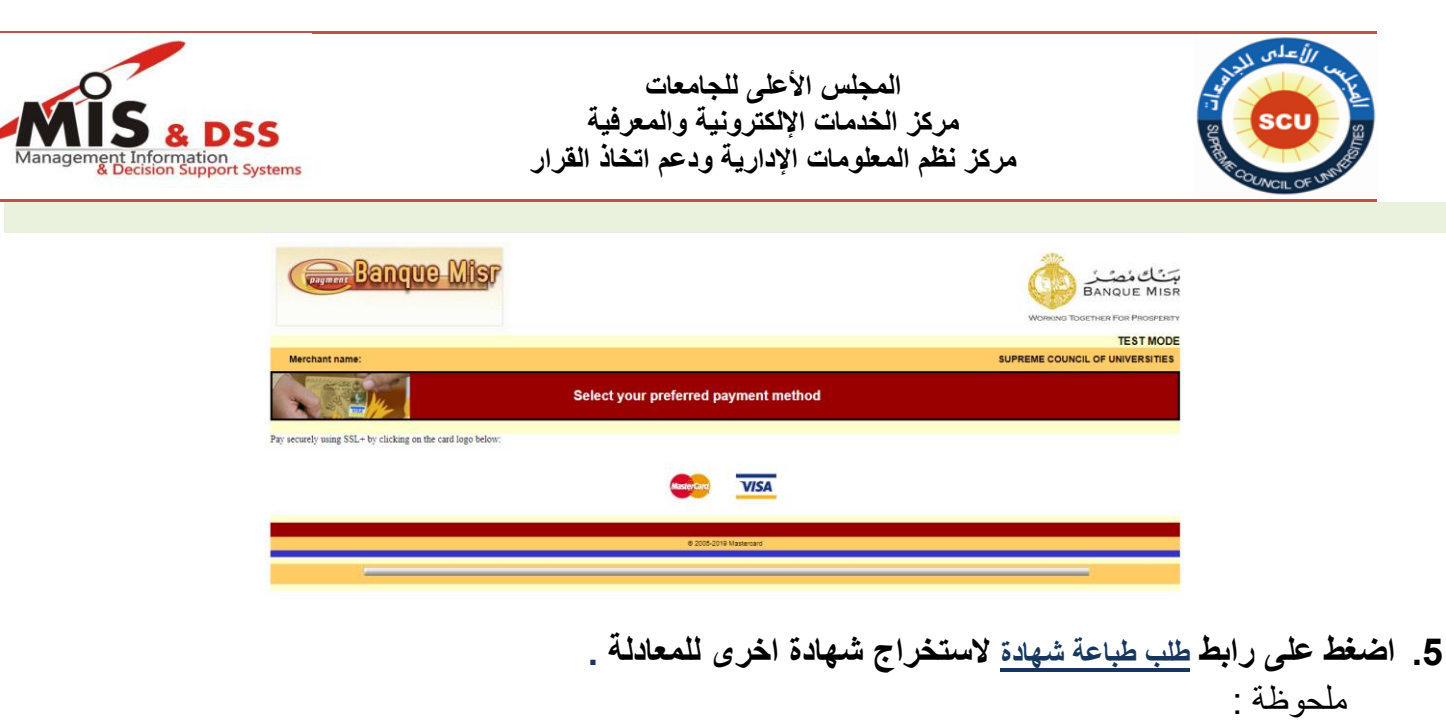

يمكن للمتقدم طلب طباعة شهادة اخرى اذا تم اصدار قرار له سابق .

| Elmegeld                                                                                                    |
|----------------------------------------------------------------------------------------------------|
|                                                                                                    |
| ينيسية الارشادات التقدم لطلب معادلة جديد استكمال طلب او الاستعلام عن طلب طباعة شهاده الدعم اللغي المعاص بالمعادلات |
| طلب طباعة شهادة                                                                                                    |
| • يجب ادخال رقم الهوية!                                                                                            |
| رقم الهويــة (قم اليويــة **<br>حرض                                                                                |
|                                                                                                    |

د. يمكن للمتقدم تغيير كود الدخول عن طريق الضغط على تغيير كود الدخول من أعلى .

| Management Information<br>Becision Support Systems | عات<br>والمعرفية<br>عم اتخاذ القرار | المجلس الأعلى للجام<br>مركز الخدمات الإلكترونية<br>مركز نظم المعلومات الإدارية ود                                                                                                    | SCU SCU SCU                                     |
|----------------------------------------------------|-------------------------------------|----------------------------------------------------------------------------------------------------|-------------------------------------------------|
|                                                    | لطيدة                               | تعديل بياتات المتقدم الشخصية تغيير كود الدخول                                                                                                    | مرجب, Shaimaa Mahmoud Abd<br>Elmegeid           |
| Management Information Systems                     |                                     | الأعلى للجامعات<br>برجم المحمد المحمد المحم<br>المحمد المحمد المحمد المحمد المحمد المحمد المحمد المحمد المحمد المحمد المحمد المحمد المحمد المحمد المحمد المحمد المحمد المحمد المحمد المحمد المحمد المحمد المحمد المحمد المحمد المحمد المحمد المحمد المحمد المحمد المحمد المحمد المحمد المحمد المحمد<br>والمحمد المحمد الم<br>المحمد المحمد المحمد المحمد المحمد المحمد المحمد المحمد المحمد المحمد المحمد المحمد المحمد المحمد المحمد المحمد المحمد المحمد المحمد المحمد المحمد المحمد المحم<br>المحمد المحمد المحمد المحمد المحمد المحمد المحمد المحمد المحمد المحمد المحمد المحمد المحمد المحمد المحمد المحمد المحمد المحمد المحمد المح<br>المحمد المحمد المحمد المحمد المحمد المحمد المحمد المحمد المحمد المحمد محمد المحمد المحمد المحمد المحمد المحمد المحمد المحمد محمد المحمد المحمد المحمد المحمد المحمد المحمد المحمد المحمد المحمد المحمد المحمد المحم<br>المحمد المحمد المحمد | الرئيسية الارشادات التقم لطلب معادلة جديد       |
|                                                    |                                     | تغيير كود الدخول<br>له مره اخري للتأكيد.                                                                                                    | من فصلك قم بادخال كود الدخول الجديد واحادة ادخا |
|                                                    |                                     |                                                                                                    | كود الدخول الحالي                               |
|                                                    |                                     |                                                                                                    | كود الدخول الجديد<br>تأكيد كود الدخول الجديد    |
|                                                    |                                     | <u>حاظ رجوع</u>                                                                                                    |                                                 |
|                                                    | ارية ودعم اتخاذ القرار (2020)       | ملكية الفكرية © المجلس الأعلى للجامعات ـ نظم المعلومات الاد                                                                                                    | حقوق ال                                         |

اضغط على رابط الدعم الفنى الخاص بالمعادلات

يمكن للمتقدم التواصل عن طريق البريد الاكتروني الموضح او التليفون للاستفسار عن اي معلومات او تقديم الدعم الفني وستتم الرد في خلال يومان عمل.

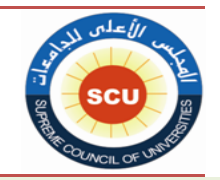

المجلس الأعلى للجامعات مركز الخدمات الإلكترونية والمعرفية مركز نظم المعلومات الإدارية ودعم اتخاذ القرار

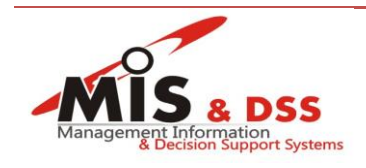

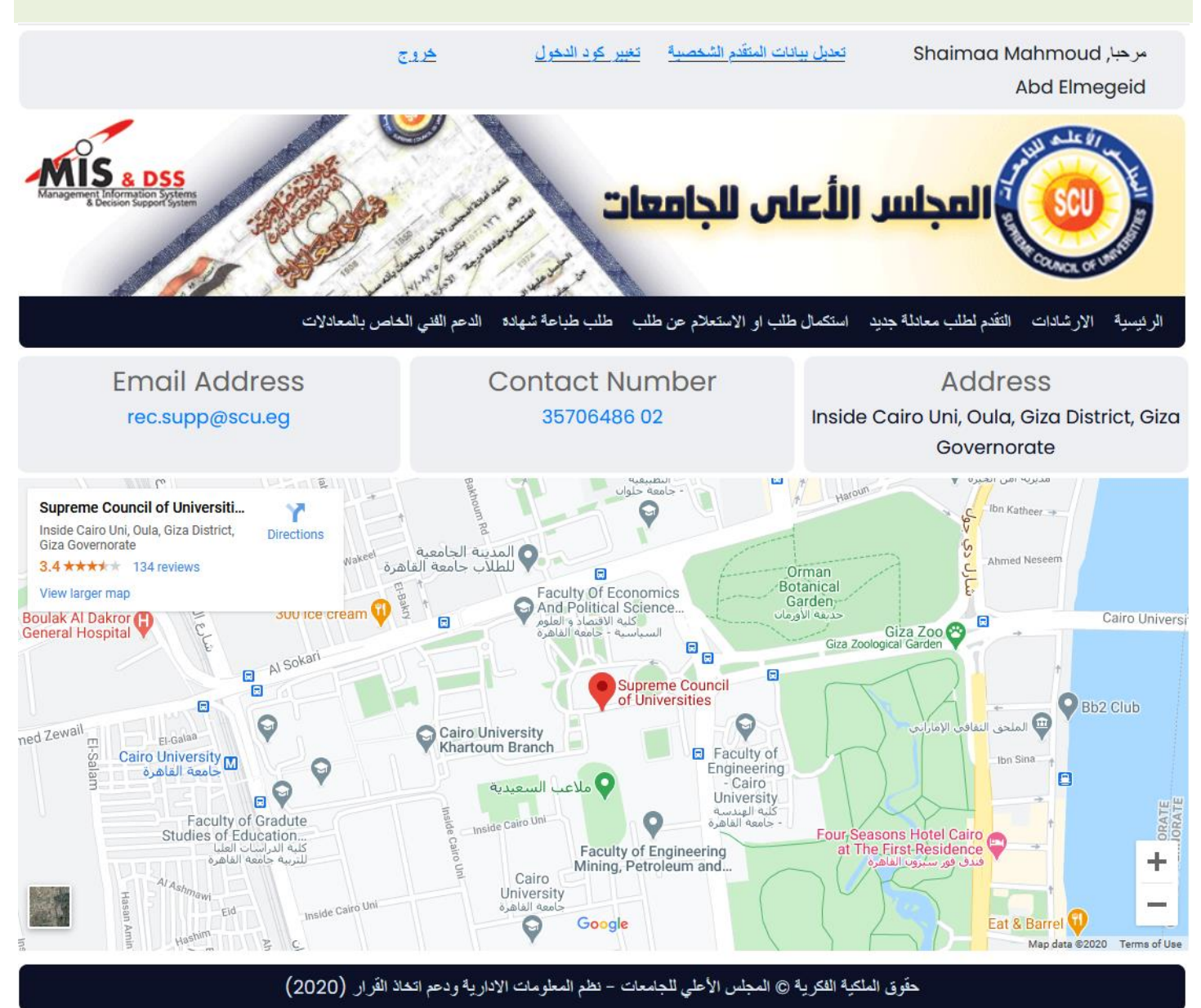

8. لتسجيل الخروج من الموقع اضغط الخروج .

ملحوظة :

- ✓ بعد اتمام عملية الدفع لا يمكن للمتقدم التعديل في البيانات المدخلة من قبل .
- ✓ يتم ارسال رسالة الكترونية بطريقة آلية على بريد المتقدم المسجل بالنظام بعد اتمام العمليات التالية .
  - تسجیل متقدم جدید
  - تسجیل طلب جدید لمعادلة درجة علمیة
  - استرجاع كود الدخول للنظام الالكتروني
    - تعديل كود الدخول للنظام الألكتروني
      - تحميل مستندات الدرجة العلمية
        - دفع الرسوم